## Create a b.CON Account

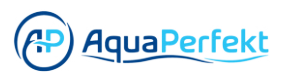

| 1 Click "Register" |                                     |
|--------------------|-------------------------------------|
|                    |                                     |
|                    | Sign in                             |
|                    | Account                             |
|                    | Password Forgot your password?      |
|                    | Sign in                             |
|                    | Terms                               |
|                    | Don't have an account yet? Register |
|                    | < • •                               |

2 Fill in your forename, surname, and your mail address

| ei      |
|---------|
| Surname |
|         |
| send    |
|         |

## Type in your password

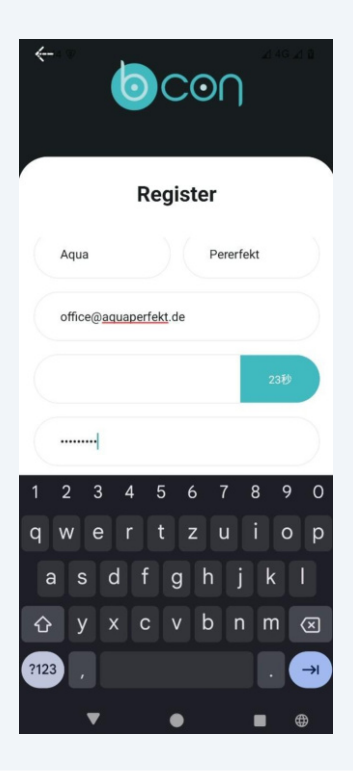

## 4 Repeat your password

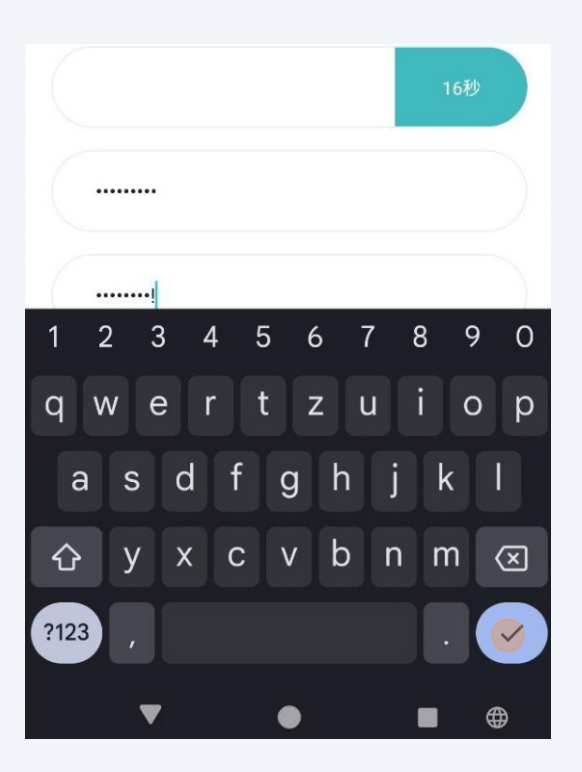

**5** To receive a verification code Click "send"

|       |          | R      | egist  | er   |       |      |
|-------|----------|--------|--------|------|-------|------|
| Aqu   | a        |        |        | Pere | rfekt |      |
| offic | ce@aq    | uaperf | ekt.de |      |       |      |
| Con   | ıfırmati | ion    |        |      | (     | send |
| Pas   | sword    |        |        |      |       |      |
| 1     |          | 2      |        | 3    |       |      |
| 4     |          | 5      |        | 6    |       | 1    |
| 7     |          | 8      |        | 9    |       | ×    |
| ,     |          | 0      |        |      | Y     | →I   |

3

**6** Type in the confirmation code received in the email provided

| Aqua          | Pererf           | fekt |
|---------------|------------------|------|
| office@aquape | <u>rfekt</u> .de |      |
| 364983        |                  | 34秒  |
| Password      |                  |      |
| Confirm Passw | vord             |      |

| 7 |  |
|---|--|
|   |  |

Click "Register"

| office@aquaperfekt.de                   |
|-----------------------------------------|
| 364983 14秒                              |
|                                         |
|                                         |
| Register                                |
| Do you already have an account? Sign in |
| · · ·                                   |